新機能完全解説 #9

## [新機能9] SVGの機能強化

※ サンプルファイルをご利用ください。

玉生洋

### 自動でリサイズ表示されるSVGファイルを保存可能に

ドキュメントを SVG 形式のファイルで保存する際に、レスポンシブ方式を選択できるようになり ました。レスポンシブ方式を有効にしておくと、SVG ファイルを Web ブラウザーで開いた際に、ウィ ンドウの大きさに応じて画像が自動でリサイズされ常に最大サイズで表示されるようになります。

**●[ファイル]→[別名で保存...]**を選択。 **2〈ファイル形式〉欄で[SVG 圧縮]**または[SVG]を選択。

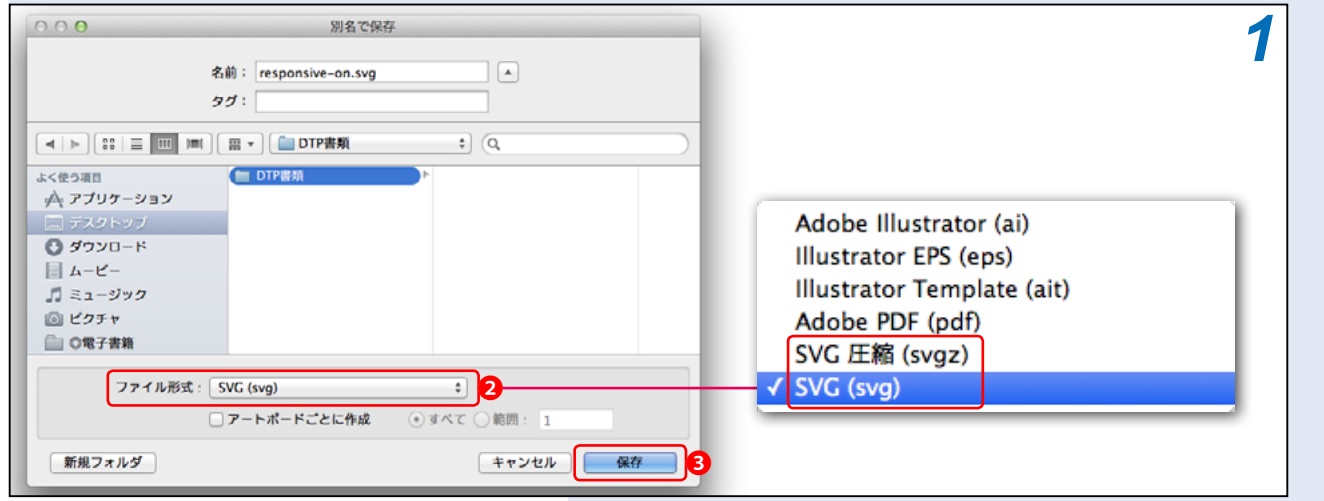

**3〈保存〉ボタン**をクリック。

| SVG オブション 2                                                                                           | SVG オプション                                                                                                    |
|----------------------------------------------------------------------------------------------------|----------------------------------------------------------------------------------------------------|
| SVG フロファイル:SVG 1.1 ・                                                                                  | SVG プロファイル: SVG 1.1 ・                                                                                                    |
| フォント<br>種類: SVG                                                                                       | - フォント<br>種類: SVG                                                                                                    |
| サプセット: なし (システムフォントを使用) ▼                                                                             | サブセット:なし (システムフォントを使用) 🔹                                                                                                    |
| オプション<br>画像の場所:○ 埋め込み ◆ リンク<br>□ Illustrator の編集機能を保持                                                 | - オプション<br>画像の場所:○ 埋め込み ● リンク<br>□ Illustrator の編集機能を保持                                                                                              |
| 説明<br>① カーソルを合わせると追加情報を表示します。                                                                         | 詳細オプション<br>CSS プロパティ: プレゼンテーション属性 ▼<br>□ 未使用グラフィックスタイルを含める<br>小数点以下の桁数: 1 エンコーディング: Unicode (UTF-8) ▼                                                |
| 詳細オフション SVG コード                                                                                       | <ul> <li>Adobe SVG Viewer 用に最適化 ✓ dspan&gt; エレメントの出力を制御</li> <li>スライスデータを含める パス上テキストに dtextPath&gt; エレメントを使用</li> <li>XMP を含める 5 ✓ レスポンシブ</li> </ul> |
| <ul> <li>      ④     〈詳細オブション〉ボタンをクリック。    </li> </ul>                                                | 説明                                                                                                    |
|                                                                                                    | ⑦ カーソルを合わせると追加情報を表示します。                                                                                                    |
| <ul> <li>⑤〈レスポンシブ〉をチェック。</li> <li>⑥〈OK〉ボタンをクリック。</li> <li>⇒レスポンシブ方式の SVG ファイルが<br/>保存されました</li> </ul> | 基本オプション SVG コード ④ キャンセル OK G                                                                                                    |

#### \* 〈レスポンシブ〉を有効にした SVG ファイルを Web ブラウザーで表示したところ

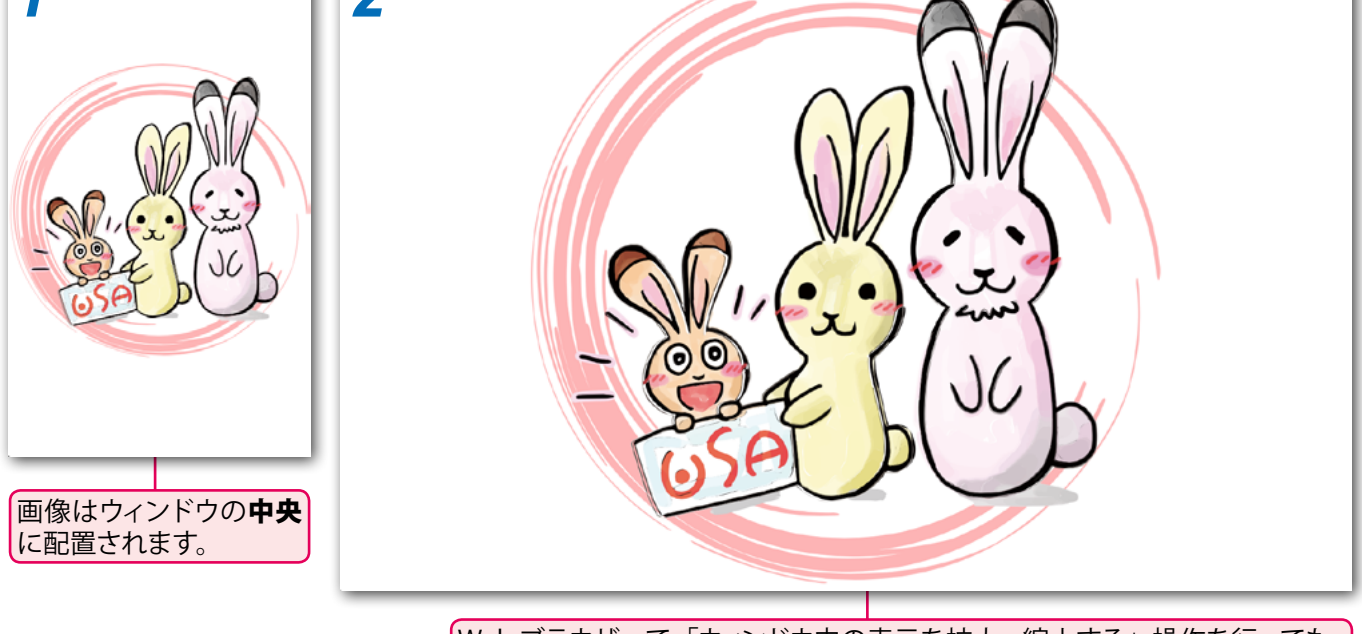

Web ブラウザーで「ウィンドウ内の表示を拡大・縮小する」操作を行っても、 この**レスポンシブ方式**の画像を拡大・縮小表示することはできません。

#### \* 〈レスポンシブ〉を無効にした SVG ファイルを Web ブラウザーで表示したところ

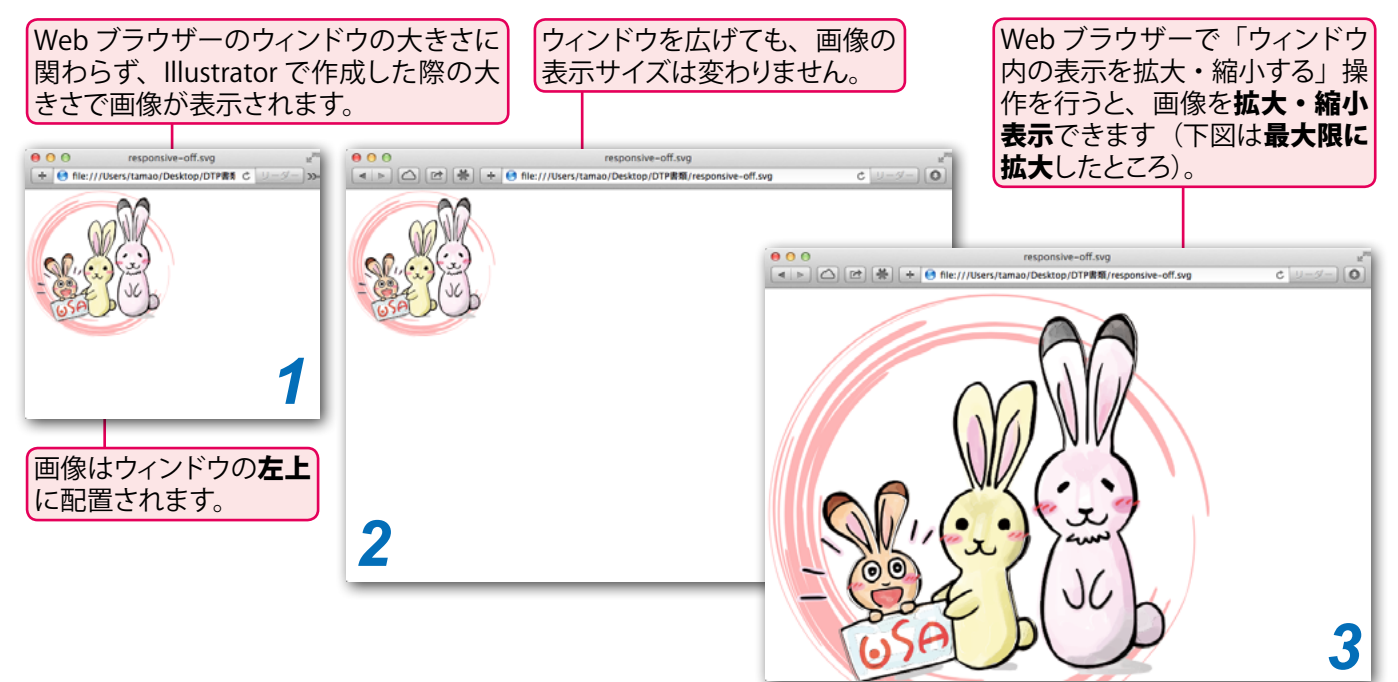

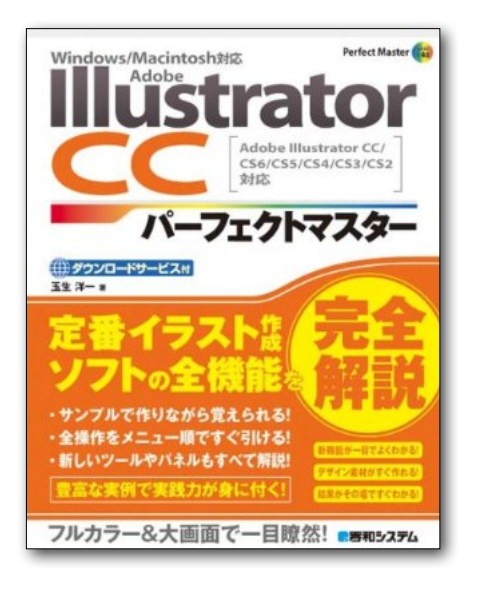

# **Illustrator CC** パーフェクトマスター

この PDF 記事とほぼ同じ感じで Illustrator の全機能を解説している書籍です。 手元にあると何かと安心な一冊。 お近くの書店またはネット書店で ぜひお買い求めください。

- ・玉生洋一(たまおよういち)著/秀和システム刊
- ・オールカラー 888 ページの超ボリュームで 3200 円+税!
- ・書籍内で使用しているサンプルファイルはダウンロード可能!
- Windows & Macintosh 両対応!
- ・Illustrator CS2 ~ CS6/CC に対応!

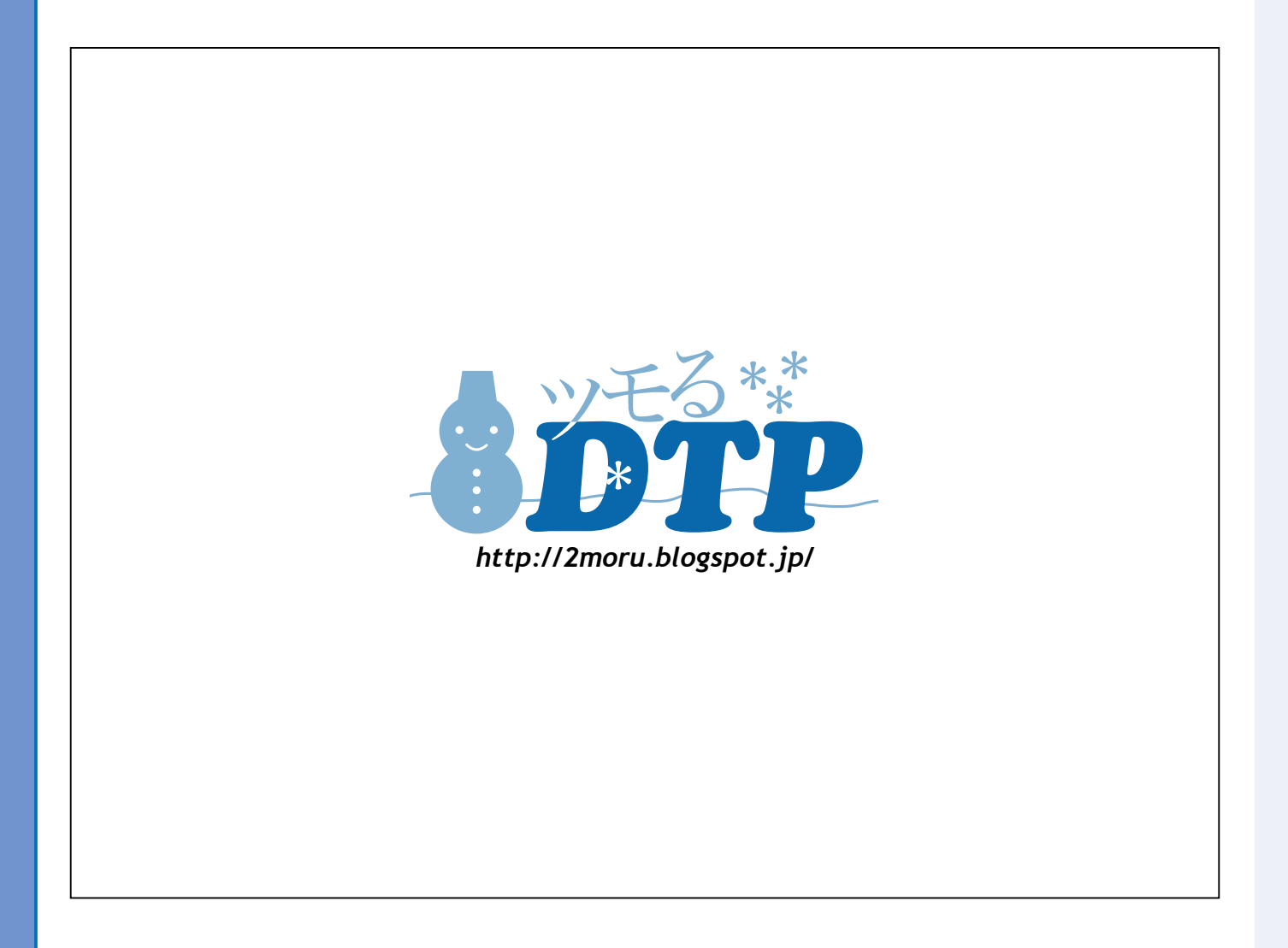